## **BUDGET ACTIVITY REPORT**

The following screen shots will show you how to access the Budget Activity Report. The Budget Activity Report will give you either a detailed version of your departmental budget or a summary version of your departmental budget depending on the amount of detail you wish to have at the time you run the report.

You will need to click on icon in the far upper right-hand corner of the panel which looks like a 'diamond inside a circle'. This will bring up your NavBar. Once you have the NavBar pulled up, you will click on the Navigator link.

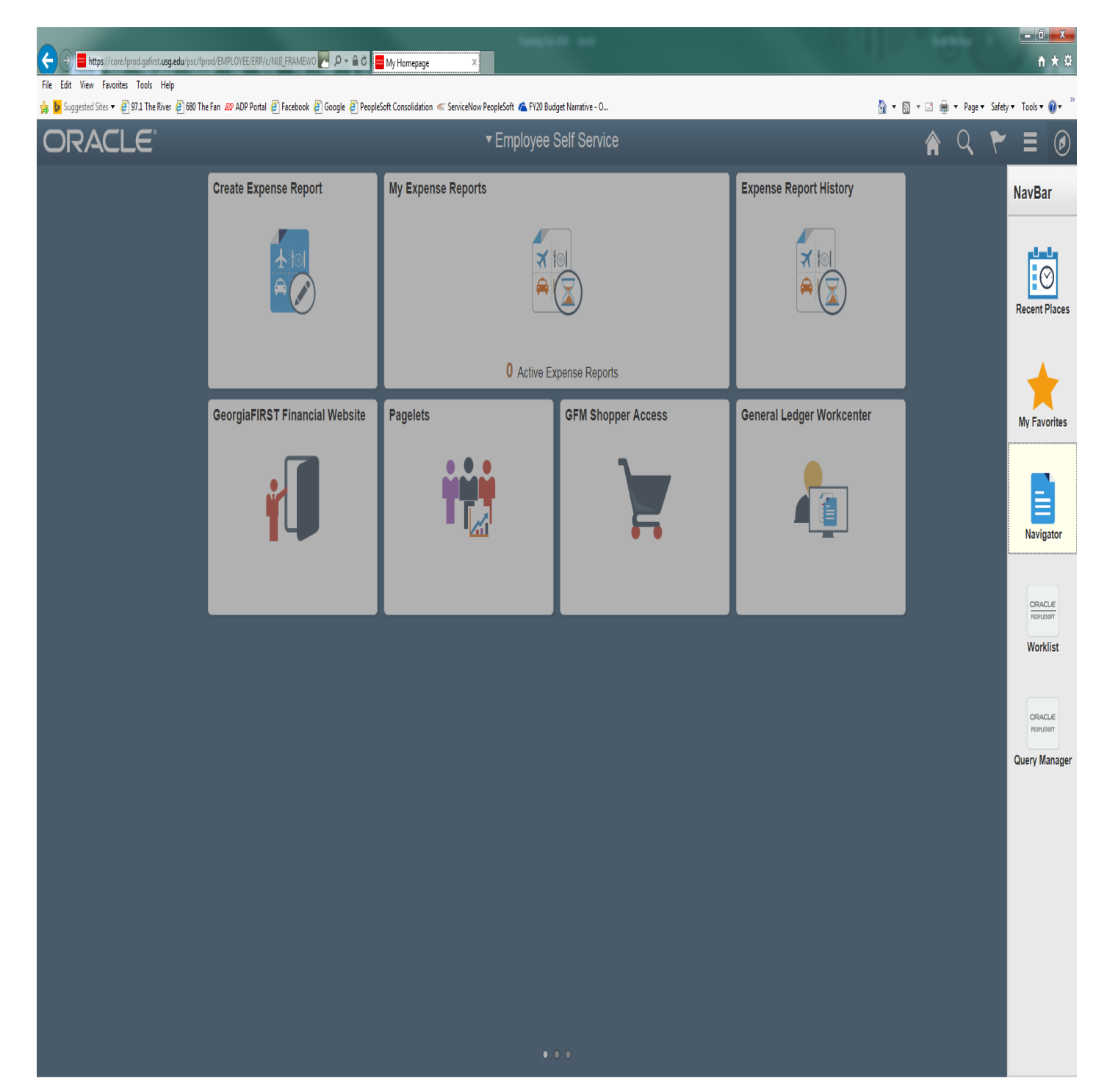

## BOR MENUS>BOR GENERAL LEDGER>BOR GL REPORTS>BUDGET ACTIVITY REPORT

| C (2) [2] https://core/grad.galinst.ug.edu/ppp/fprod/EMPLOVEE/ERP/C/BOR_GENERAL _ A + C C Budget Activity Report ×                                       | ñ ★ 9                               |
|----------------------------------------------------------------------------------------------------|-------------------------------------|
| File Edit View Favorites Tools Help                                                                                                    | 🔥 a 🖸 a 🗇 🖨 a Duna Setura Tarka 🗛 🎽 |
| A antiferranse . E by a merine El con merali con vertical El tercenor El anole El terbezar consumerine el zarreanon terbezar el tra sendier maranse . C" | The safety rook t                   |
| < Employee Self Service                                                                                                    | A < ₹ ≡ Ø                           |
|                                                                                                    | New Window   Help   🔤 –             |
| Budget Activity Reports                                                                                                    |                                     |
| Enter any information you have and click Search. Leave fields blank for a list of all values.                                                            |                                     |
| Find an Existing Value Add a New Value                                                                                                    |                                     |
| The search Criteria                                                                                                    |                                     |
| Run Control ID begins with                                                                                                    |                                     |
| Search Clear Basic Search 🖉 Save Search Criteria                                                                                                    |                                     |
| Find an Existing Value Add a New Value                                                                                                    |                                     |

At this time, you can save this process as a favorite for future reference. You just need to click on the icon that has 3 lines in the upper right-hand corner which has a drop-down menu. You will click on Add to Favorites link at the top and enter a description before clicking OK.

| Second Second Se |                             |                             | ×                |
|----------------------------------------------------------------------------------------------------|-----------------------------|-----------------------------|------------------|
| 🗲 🕐 🖉 https://core.fprod.gafirst.usg.edu/psp//prod/EMPLOYEE/ERP/c/BOR_GENERAL, 🛃 🔎 ~ 🖴 🖒 🦉 Budget Activity Report 🛛 🛛                                                                                                    |                             | n                           | * 🔅              |
| File Edit View Favorites Tools Help                                                                                                    |                             |                             |                  |
| 🙀 📴 Suggested Sites 👻 🗿 97.1 The River 🗿 680 The Fan 🦇 ADP Portal 🕘 Facebook 🗿 Google 🧃 PeopleSoft Consolidation < ServiceNow PeopleSoft 🐴 FY20 Budget Narrative - O                                                                                                    | 📸 🕶 🖾 👻 🖃 🖷 🐨 Page 🕶 Safety | <ul> <li>Tools -</li> </ul> | <del>@</del> - " |
| < Employee Self Service                                                                                                    | 🏫 🔍 😴                       | ₹                           | ۲                |
| Budet Activity Reports                                                                                                    | Add To Homepage             |                             | р 🔲 🗖            |
| Budger Adurity Reports                                                                                                    |                             |                             |                  |
| Enter any information you have and click Search. Leave fields blank for a list of all values.                                                                                                    | Add To NavBar               |                             |                  |
| Find an Existing Value Add a New Value                                                                                                    |                             |                             |                  |
| ▼ Search Criteria                                                                                                    | Add To Pavorites            |                             |                  |
| Run Control ID begins with                                                                                                    | My Preferences              |                             |                  |
| Case Sensitive                                                                                                    | Sign out                    |                             |                  |
| Search Clear Basic Search Criteria                                                                                                    |                             |                             |                  |

Find an Existing Value | Add a New Value

| 🗧 💬 🧭 https://core/sprod.ga/init.uzg.edu/pps//prod/EMPLOYEE/ERP/c/BOR.GENERAL 💌 🔎 📽 🖨 🖯 🥌 Budget Activity Report                                                                     | ×                                                                                                    | 1. 100 1                    | - □ ×           |
|----------------------------------------------------------------------------------------------------|----------------------------------------------------------------------------------------------------|-----------------------------|-----------------|
| File Edit View Favorites Tools Help<br>🐅 <mark>In</mark> Suggested Sites 🕶 🗿 97.1 The River 🗿 680 The Fan <i>68</i> 9 ADP Portal 🗿 Facebook 🖉 Google 🖉 PeopleSoft Consolidation < Si | zrviceNow PeopleSoft 🚜 FV20 Budget Narrative - O                                                                                                    | 🏠 🕶 🖾 👻 🖃 🖶 💌 Page 🕶 Safety | • Tools • @ • " |
| < Employee Self Service                                                                                                    |                                                                                                    | 🎓 Q 🏲                       |                 |
| Budget Activity Reports                                                                                                    |                                                                                                    | Add To Homepage             | ip   📰 -        |
| Enter any information you have and click Search. Leave fields blank for a list of all values.                                                                                        |                                                                                                    | Add To NavBar               |                 |
| Find an Existing Value         Add a New Value           Search Criteria                                                                                                    |                                                                                                    | Add To Favorites            |                 |
| Run Control ID begins with V                                                                                                    |                                                                                                    | My Preferences              |                 |
| Case Sensitive                                                                                                    |                                                                                                    | Sign out                    |                 |
| Search Clear Basic Search 📓 Save Search Criteria                                                                                                    |                                                                                                    |                             |                 |
| Graduit     Graduit     Graduit     Graduit     Graduit     Graduit                                                                                                    | Add to Favorites         Please Enter a Unique Description for this Favorite         'Description       Budget Activity Report ×         OK       Cancel |                             |                 |

Click on the tab for Add a New Value. You can enter a Run Control ID that you will remember for this report such as Bud\_Activity then click the Add button.

Note: You can't have any spaces, so you must use underscore in place of any space you wish.

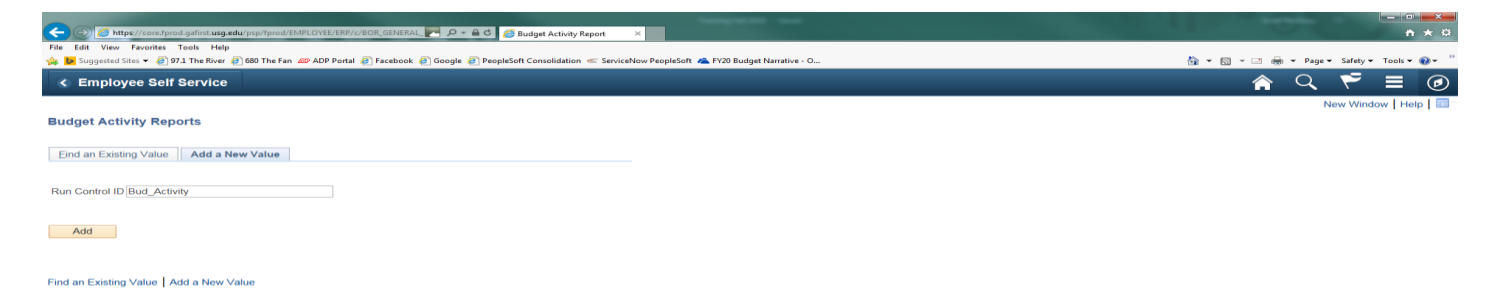

| C C K Http://conf.fund.cafirt.usg.edu/conf.innulFMBI.0VFF/FRB//RDR.GENERAL                                                                                            |                                           |
|----------------------------------------------------------------------------------------------------|-------------------------------------------|
| File File View Favorites Tools Heln                                                                                                    |                                           |
| 🙀 📙 Suggested Sites 👻 🥑 97.1 The River 🥐 (66) The Fan 🔊 ADP Portal 🥘 Facebook 🕑 Google 🥑 PeopleSoft Consolidation 🧠 ServiceNow PeopleSoft 📣 FY20 Budget Narrative - O | 🏠 🖛 🖾 👻 🖃 🖶 👻 Page 🕶 Safety 🖛 Tools 🕶 🔞 🖛 |
| ✓ Employee Self Service                                                                                                    | A < ♥ ≡ Ø                                 |
| Budget Activity Reports                                                                                                    | New Window   Help   Personalize Page   🛅  |
| Run Control ID 280_BUD_ACTIVITY Report Manager Process Monitor Run                                                                                                    |                                           |
| Budget Activity Detail Report:                                                                                                    |                                           |
| Business Unit: 28000 Q Budget Reference:                                                                                                    |                                           |
| All Fiscal Periods:                                                                                                    |                                           |
| From Fiscal Year: C From Accta Period: Econo Beslinet: % Q                                                                                                    |                                           |
| To Fiscal Year C Acctg Period: To Project: % Q                                                                                                    |                                           |
| From Fund Code: %  From Department:  From Account: %  Q                                                                                                    |                                           |
| To Fund Code: % To Department: Q To Account: % Q                                                                                                    |                                           |
| Dept CFV Set:                                                                                                    |                                           |
| 🔚 Save 🔯 Return to Search 👘 Previous in List 4 Next in List                                                                                                    |                                           |

Once you have entered your departmental information, you can click on the Save button to save the parameters for the next time you access this report. Then you will need to click on the Run button at the top to initiate the process.

| Ca () ( https://core.fprod.gafirst.usg.edu/psp/f  | prod/EMPLOYEE/ERP/c/BOR_GENERAL                                                                                                    |                                          |
|---------------------------------------------------|----------------------------------------------------------------------------------------------------|------------------------------------------|
| File Edit View Favorites Tools Help               | he Fan 🔊 ADP Portal 🗿 Facebook 🗿 Google 🗿 PeopleSoft Consolidation 🤝 ServiceNow PeopleSoft 🗥 FV20 Budget Narrative - O                               | 🛐 + 🗊 - 🗔 👼 - Page+ Safety+ Tools+ 🕢 - 🎽 |
| < Employee Self Service                           |                                                                                                    | ♠ < ₹ ≡ ⊘                                |
| Budget Activity Reports                           |                                                                                                    | New Window   Help   Personalize Page   📰 |
| Run Control ID 280_BUD_ACTIVITY                   | Report Manager Process Monitor Run                                                                                                    |                                          |
| Budget Activity Detail Report: 🗹                  | Budget Activity Summary Report: 🗹                                                                                                    |                                          |
| Business Unit: 28000 Q                            | Budget Reference: 2019                                                                                                    |                                          |
| All Fiscal Periods:                               |                                                                                                    |                                          |
| From Fiscal Year: 2019 Q<br>To Fiscal Year 2019 Q | From Acctg Period:         1         From Project:         %         Q           To Acctg Period:         12         To Project:         %         Q |                                          |
| From Fund Code: %                                 | From Department: 5510000 Q From Account: 500000 Q                                                                                                    |                                          |
| To Fund Code: 70 State                            | To Department: 100 1000 4 To Account: 100 000 4 Dept CFV Set:                                                                                        |                                          |
| Save Return to Search                             | Previous in List 🔲 Next in List                                                                                                    |                                          |

When the Process Scheduler Request screen appears, you only have the one option Budget Activity Reports which should already be preselected. You will just click OK to process the report.

| And and been presented and the second to                                                                         | the second second second second second second second second second second second second second second second se |                                           |
|----------------------------------------------------------------------------------------------------|----------------------------------------------------------------------------------------------------|-------------------------------------------|
| < 🛞 🧭 https://core.fprod.gafirst.usg.edu/psp/fprod/EMPLOYEE/ERP/c/BOR_GENERAL_ 🌅 🔎 🛩 🔒 🖒 🏼 🦉 Budget Activity Re  | eport ×                                                                                                    | G ☆ @                                     |
| File Edit View Favorites Tools Help                                                                              |                                                                                                    |                                           |
| 🏤 📴 Suggested Sites 👻 🗿 97.1 The River 🗿 680 The Fan 🛷 ADP Portal 🗿 Facebook 🗿 Google 🗿 PeopleSoft Consolidation | 🥌 ServiceNow PeopleSoft 🙈 FY20 Budget Narrative - O                                                             | 🏠 🔻 🖾 👻 🖃 📥 👻 Page 👻 Safety 👻 Tools 👻 🔞 👻 |
| ≮ Employee Self Service                                                                                          |                                                                                                    | ♠ < ♥ = @                                 |
| Budget Activity Reports                                                                                          |                                                                                                    | New Window   Heip   Personalize Page   📾  |
| Run Control ID 280_BUD_ACTIVITY Report Manager Process Monitor                                                   | JN                                                                                                    |                                           |
| Budget Activity Detail Report: 🗹 Budget Activity Summary Report: 🗹                                               |                                                                                                    |                                           |
| Business Unit: 28000 Q Budget Reference: 2019                                                                    |                                                                                                    |                                           |
| All Fiscal Periods:                                                                                              |                                                                                                    |                                           |
| From Fiscal Year: 2019 C From Acctg Period:                                                                      |                                                                                                    | Help                                      |
| To Fiscal Year 2019 C To Acctg Period:<br>User ID SMCELROY                                                       | Run Control ID 280_BUD_ACTIVITY                                                                                 |                                           |
| From Fund Code: % From Department: Server Name                                                                   | ✓ Run Date 10/17/2018 3                                                                                         |                                           |
| To Fund Code: 10 To Department: Recurrence                                                                       | Run Time 4:47:44PM     Reset to Curren                                                                          | Date/Time                                 |
| Dept CFV Set: Time Zone                                                                                          | 2                                                                                                    |                                           |
| Process List                                                                                                    | Process Name Process Type *Type *Compt                                                                          | Distribution                              |
| Save or Return to Search T Previous in List U Budget Activity Reports                                            | BORRG045 SQR Report Web V PDF                                                                                   | ✓ Distribution                            |
|                                                                                                    |                                                                                                    |                                           |
|                                                                                                    |                                                                                                    |                                           |
|                                                                                                    |                                                                                                    |                                           |
| OK Cancel                                                                                                    |                                                                                                    |                                           |
|                                                                                                    |                                                                                                    |                                           |
|                                                                                                    |                                                                                                    |                                           |
|                                                                                                    |                                                                                                    |                                           |
|                                                                                                    |                                                                                                    |                                           |
|                                                                                                    |                                                                                                    |                                           |
|                                                                                                    |                                                                                                    |                                           |
|                                                                                                    |                                                                                                    |                                           |
|                                                                                                    |                                                                                                    |                                           |
|                                                                                                    |                                                                                                    |                                           |
|                                                                                                    |                                                                                                    |                                           |

After clicking on OK, it will take you back to the report format screen. You will notice a Process Instance number just under the Run button at the top of the page. You need to make a note of this Process Instance number that will be used in the next section of the process. At this time, you will click on the <u>Process Monitor</u> link.

| And the location of the state of the state o |                                           |
|----------------------------------------------------------------------------------------------------|-------------------------------------------|
| 🗧 🛞 🍘 https://core.fprod.gafint.usg.edu/psp/fprod/EMPLOVEE/ERP/c/BOR_GENERAL 💌 🔎 🗢 🖴 🖒 🧭 Budget Activity Report 💿 🛪                                                                                                    | n 🛪 🛈                                     |
| ile Edit View Favorites Tools Help                                                                                                    |                                           |
| a 😼 Suggested Sites 👻 🧃 97.1 The River 🗃 680 The Fan 🚙 ADP Portal 🗿 Facebook 🕘 Google 遵 PeopleSoft Consolidation ≪ ServiceNow PeopleSoft 🗥 FY20 Budget Narrative - O                                                                                                    | 🚵 💌 🖾 👻 🖃 👼 👻 Page 🕶 Safety 🕶 Tools 🕶 🔞 💌 |
| ≮ Employee Self Service                                                                                                    | A < ₹ ≡ Ø                                 |
| Budget Activity Reports                                                                                                    | New Window   Help   Personalize Page   📰  |
|                                                                                                    |                                           |
| Run control D 200_00D_ACTIVITY Report Manager Frocess Monitor                                                                                                    |                                           |
| Budget Activity Detail Report: 🗹 Budget Activity Summary Report: 🗹                                                                                                    |                                           |
| Business Unit: 28000 Q Budget Reference: 2019                                                                                                    |                                           |
| All Fiscal Periods:                                                                                                    |                                           |
| From Fiscal Year: 2019 From Acctg Period: 1 From Project: %                                                                                                    |                                           |
| To Fiscal Year 2019 To Acctg Period: 12 To Project: %                                                                                                    |                                           |
| From Fund Code: 96 Q From Department: 5510000 Q From Account: 500000 Q                                                                                                    |                                           |
| To Fund Code: % C To Department: 5510000 C To Account: 9999999 C                                                                                                    |                                           |
| Dept CFV Set:                                                                                                    |                                           |
|                                                                                                    |                                           |

If, at this time the <u>Run Status</u> on your Process Instance doesn't show as Success or <u>Distribution Status</u> doesn't show as Posted, you will need to click on the Refresh button at the top until it reaches this status.

| 🗲 🕥 🖉 https://caref.prod.galinit.usg.edu/psp/fprod/EMPLOYEE/REP/2/BOR_GENERAL 💌 🤌 📤 🖒 🍠 Process Monitor 🛛 🛪                                                                                                    |                                            |
|----------------------------------------------------------------------------------------------------|--------------------------------------------|
| File Edit View Ferenties Teels Help 🐞 🚺 Second Second Seco                                                                                                    | 🯠 👻 🗔 👻 🖙 Age 👻 Safety ¥ Tools ¥ 🚳 *       |
| < Employee Self Service                                                                                                    | a 🥆 E 💿                                    |
|                                                                                                    | New Window   Help   Personalize Page       |
| Process List Server List                                                                                                    |                                            |
| View Process Request For                                                                                                    |                                            |
| Server V Name Q Instance From Instance To                                                                                                    |                                            |
| Run Status 🗸 Distribution Status V Save On Refresh                                                                                                    |                                            |
| Process List Boropolico L End View ALL (2) L End L (2) L art                                                                                                    |                                            |
| Select Instance Seq. Process Type Process User Run Data/Time Run Status Distribution Details                                                                                                    |                                            |
| 11886153         SQR Report         BORRG045         SMCELROY         10/17/2018         4.47.44PM EDT         Success         N/A         Details                                                                                                    |                                            |
| Process List   Server List                                                                                                    |                                            |
|                                                                                                    |                                            |
| See State State St | û ☆ @                                      |
| Hile Edit View Havontes Tools Help                                                                                                    | 🦾 e 🖾 e 🖂 🚔 e Dana e Calabure. Tonki e 📾 e |
| C Employee Self Service                                                                                                    |                                            |
|                                                                                                    |                                            |
| Process List Server List                                                                                                    | ivew willow   help   reisonalize rage   🖬  |
| View Process Request For                                                                                                    |                                            |
| User ID SMCELROY Q Type V Last V 2 Hours V Refresh                                                                                                    |                                            |
| Server V Name Q Instance From Instance To                                                                                                    |                                            |
| Run Status 🔽 Distribution Status 🔽 🗹 Save On Refresh                                                                                                    |                                            |
| Process List Personalize   Find   View All   [2]   R First (1) 1 of (1) Last                                                                                                    |                                            |
| Select Instance Seq. Process Type Process User Run Date/Time Run Status Distribution Details                                                                                                    |                                            |
| 11866153 SQR Report BORRG045 SMCELROY 10/17/2018 4:47:44PM EDT Success Posted Details                                                                                                    |                                            |
|                                                                                                    |                                            |

Go back to Budget Activity Reports

Save Notify

Process List | Server List

To access the report that you just ran, you will need to click on the <u>Details</u> link in the line for your Process Instance number.

| (Content of the second second | ENERAL P Process Monitor X                                                                                                    |                                                                                                    |      | - 0 - ×                                   |
|----------------------------------------------------------------------------------------------------|----------------------------------------------------------------------------------------------------|----------------------------------------------------------------------------------------------------|------|-------------------------------------------|
| File Edit View Favorites Tools Help                                                                                                    | ebook 🗿 Google 🗿 PeopleSoft Consolidation < ServiceNow PeopleSoft 🙈 FYX                                                                                                    | 0 Budget Narrative - O                                                                                      |      | 🏠 • 🗟 • 🖃 🛲 • Page • Safety • Tools • 🐠 * |
| < Employee Self Service                                                                                                    |                                                                                                    |                                                                                                    |      |                                           |
| Process List Server List                                                                                                    |                                                                                                    |                                                                                                    |      | New Window   Help   Personalize Page      |
| View Process Request For                                                                                                    |                                                                                                    |                                                                                                    |      |                                           |
| User ID SMCELROY Q Type V<br>Server V Name Q                                                                                                    | Last  2 Hours  Instance From Instance To                                                                                                    | Refresh                                                                                                    |      |                                           |
| Run Status V Distribution Status                                                                                                    | Process Detail                                                                                                    |                                                                                                    | ×    |                                           |
|                                                                                                    |                                                                                                    |                                                                                                    | Help |                                           |
| Process List Process                                                                                                    | Process                                                                                                    |                                                                                                    |      |                                           |
| Select Instance Seq. Process Type Name                                                                                                    | Instance 11866153                                                                                                    | Type SQR Report                                                                                             |      |                                           |
|                                                                                                    | Run Status Success Distri                                                                                                    | bution Status Posted                                                                                        |      |                                           |
|                                                                                                    | Run                                                                                                    | Update Process                                                                                              |      |                                           |
| Go back to Budget Activity Reports           Rote         Notify           Process List   Server List                                                                                                    | Run Control ID 280_BUD_ACTIVITY<br>Location Server<br>Server PSUNX<br>Recurrence                                                                                                    | Hold Request     Gueue Request     Cancel Request     Delete Request     Resend Content     Restart Request |      |                                           |
|                                                                                                    | Date/Time                                                                                                    | Actions                                                                                                    |      |                                           |
|                                                                                                    | Request Created On 10/17/2018 4:50:38PM EDT<br>Run Anytime After 10/17/2018 4:47:44PM EDT<br>Began Process At 10/17/2018 4:51:33PM EDT<br>Ended Process At 10/17/2018 4:52:24PM EDT<br>OK Cancel | Parameters Transfer<br>Message Log<br>Batch Timings<br>View Log/Trace                                       |      |                                           |

Then from the Process Detail screen, you will click on the link <u>View Log/Trace</u>.

| A CONTRACT OF A CONTRACT OF A | _        |                                                 |                            |                                 |        |                                          |
|----------------------------------------------------------------------------------------------------|----------|-------------------------------------------------|----------------------------|---------------------------------|--------|------------------------------------------|
|                                                                                                    | IERAL_   | P = ≜ C Ø Process Monitor ×                     |                            |                                 |        | (n ☆ (中)                                 |
| File Edit View Favorites Tools Help                                                                                                    |          | -                                               |                            |                                 |        |                                          |
| 😘 🕨 Suggested Sites 👻 🕘 97.1 The River 🙆 680 The Fan 💯 ADP Portal 😂 Facet                                                                                                    | ook 🙋 Go | ogle 🙋 PeopleSoft Consolidation 🐇 ServiceNow Pe | opleSoft 🗥 FY20 Budget Nar | rative - O                      |        | 🛐 🕶 🔂 👻 👘 👻 Page 🕶 Safety 🕶 Tools 🕶 🚱 🕶  |
| < Employee Self Service                                                                                                    |          |                                                 |                            |                                 |        | A < ♥ ≡ Ø                                |
| Process List Server List                                                                                                    |          |                                                 |                            |                                 |        | New Window   Help   Personalize Page   🔛 |
| View Process Request For                                                                                                    |          |                                                 |                            |                                 |        |                                          |
|                                                                                                    | 1 met    |                                                 | - La Po                    | frach                           |        |                                          |
| User ID SMCELROT Q Type                                                                                                    | Last     |                                                 |                            | liesh                           |        |                                          |
| Server Name Q                                                                                                    | Instance | rom Instance Io                                 |                            |                                 |        |                                          |
| Run Status V Distribution Status                                                                                                    | Proce    | ss Detail                                       |                            |                                 |        |                                          |
|                                                                                                    |          | View Log/Trace                                  |                            |                                 | × Help |                                          |
| Process List                                                                                                    | Proce    | - 11 12 1                                       |                            |                                 | Help   |                                          |
| Select Instance Seq. Process Type Process Name                                                                                                    |          | Report                                          |                            |                                 |        |                                          |
| 11866153 SOR Report BORRG045                                                                                                    |          | Report ID 10703659 Pro                          | cess Instance 118661       | 153 Message Log                 |        |                                          |
|                                                                                                    |          | Name BORRG045                                   | Process Type SOR R         | enort                           |        |                                          |
|                                                                                                    |          | Pun Status Success                              |                            | oport                           |        |                                          |
| Go back to Budget Activity Reports                                                                                                    | Run      | Hun builds Guecess                              |                            |                                 | -      |                                          |
|                                                                                                    |          | Budget Activity Reports                         |                            |                                 |        |                                          |
| Save Notify                                                                                                    |          | Distribution Details                            |                            |                                 |        |                                          |
| Process List   Server List                                                                                                    |          | Distribution Node DNODE                         | Expiration Date            | 01/15/2019                      |        |                                          |
|                                                                                                    |          | File List                                       |                            |                                 |        |                                          |
|                                                                                                    |          | Name                                            | File Size (bytes)          | Datetime Created                |        |                                          |
|                                                                                                    | Date/1   | SQR_BORRG045_11866153.log                       | 1,813                      | 10/17/2018 4:52:24.021184PM EDT |        |                                          |
|                                                                                                    | -        | borrg045_11866153.out                           | 5,020                      | 10/17/2018 4:52:24.021184PM EDT | -      |                                          |
|                                                                                                    |          | borrg045_11866153_Detail.pdf                    | 27,837                     | 10/17/2018 4:52:24.021184PM EDT |        |                                          |
|                                                                                                    |          | Distribute Te                                   | 9,516                      | 10/1//2010 4.52.24.021104FM ED1 |        |                                          |
|                                                                                                    |          | Distribute To<br>Distribution ID Type           | *Distribution ID           |                                 |        |                                          |
|                                                                                                    |          | User                                            | SMCELROY                   |                                 |        |                                          |
|                                                                                                    |          |                                                 |                            |                                 |        |                                          |
|                                                                                                    | OF       | Return                                          |                            |                                 |        |                                          |
|                                                                                                    |          |                                                 |                            |                                 |        |                                          |
|                                                                                                    |          |                                                 |                            |                                 |        |                                          |
|                                                                                                    |          |                                                 |                            |                                 |        |                                          |
|                                                                                                    |          |                                                 |                            |                                 |        |                                          |
|                                                                                                    |          |                                                 |                            |                                 |        |                                          |
|                                                                                                    |          |                                                 |                            |                                 |        |                                          |
|                                                                                                    |          |                                                 |                            |                                 |        |                                          |
|                                                                                                    |          |                                                 |                            |                                 |        |                                          |
|                                                                                                    |          |                                                 |                            |                                 |        |                                          |
|                                                                                                    |          |                                                 |                            |                                 |        |                                          |

From the <u>View Log/Trace</u> screen, you will click on the link for the <u>PDF file</u> in the File List. This will bring up the Budget Status Report that you just ran. You can then either Save As or Print the report.

| Budget Manager: McBlroy<br>Department: 551000<br>Fund Code: 10600 | Contt                          |                                                                                         | BUDGET ACTIVITY                            |                                        |                                        |                          |                                    |                      |  |
|-------------------------------------------------------------------|--------------------------------|-----------------------------------------------------------------------------------------|--------------------------------------------|----------------------------------------|----------------------------------------|--------------------------|------------------------------------|----------------------|--|
| Budget Manager: McElroy<br>Department: 551000<br>Fund Code: 10600 | Castt                          |                                                                                         | Clayton Stat                               | Y REPORT – Detai<br>te University      | L                                      |                          |                                    |                      |  |
|                                                                   | Office of Bud<br>Other General | Budget Re<br>get & Finance All Fisca                                                    | f: 2019<br>1 Periods: No                   | 1                                      | Yrom Fiscal Year:<br>Acct Period From: | 2019<br>1 (JUL2018)      | To Fiscal Year:<br>Acct Period To: | 2019<br>12 (JUN2019) |  |
| Account Jrnl/Tran<br>Date Ty                                      | e <u>DocumentID</u> Lin        | Program/<br><u>Class</u><br>e <u>Description</u>                                        | APPROP<br><u>Budgeted</u><br><u>Vendor</u> | ORG<br><u>Budgeted</u><br><u>Check</u> | Pre-Encum                              | Encumbrance              | Expended                           | Remaining            |  |
| 500000 Personal Serv                                              | ices                           | 16200 / 11000                                                                           | 485,508.00                                 |                                        |                                        |                          |                                    |                      |  |
| 521000 Salaries-Prof                                              | essional/Admin                 | 16200 / 11000                                                                           |                                            | 327,209.00                             |                                        |                          |                                    |                      |  |
| 07/31/18 JE                                                       | P000600850 22                  | 0 July 2018 Monthly Payroll                                                             |                                            |                                        | 0.00                                   | 0.00                     | 29,100.67                          |                      |  |
| 08/18/18 JE                                                       | P000614130 20                  | 9 FY 2019 Encumbrance Projec                                                            | tion                                       |                                        | 0.00                                   | 320,107.35               | 0.00                               |                      |  |
| 08/31/18 JE<br>08/31/18 JE                                        | P000614131 28<br>P000614132 21 | 5 August 2018 3rd Biweekly a<br>1 August 2018 Recumbrance Pr                            | nd M<br>roiec                              |                                        | 0.00                                   | -62.500.00               | 29,100.67                          |                      |  |
| 08/31/18 JE                                                       | P000614135 20                  | 9 August 2018 Monthly Encumi                                                            | pranc                                      |                                        | 0.00                                   | -29,100.67               | 0.00                               |                      |  |
| 09/28/18 JE                                                       | P000620883 30                  | 7 September 2018 Monthly Pay                                                            | roll                                       |                                        | 0.00                                   | 0.00                     | 24,100.68                          |                      |  |
| 09/28/18 JE<br>Totals                                             | P000620884 21                  | 1 September 2018 Monthly Pay                                                            | roll                                       |                                        | 0.00                                   | -24,100.68<br>204,406.00 | 0.00                               | 40,500.98            |  |
| 522000 Salaries-Staf                                              | f                              | 16200 / 11000                                                                           |                                            | 23,057.00                              |                                        |                          |                                    |                      |  |
| 522100 Salarie                                                    | ponnsonzei e                   | 2 DV 2010 Davroll Accrual De                                                            | wore                                       |                                        | 0.00                                   | 0.00                     | -996 70                            |                      |  |
| 07/06/18 JE                                                       | P000600846 13                  | 8 July 2018 1st Biweekly Pay                                                            | roll                                       |                                        | 0.00                                   | 0.00                     | 888.37                             |                      |  |
| 07/20/18 JE                                                       | P000600848 13                  | 8 July 2018 2nd Biweekly Pay                                                            | roll                                       |                                        | 0.00                                   | 0.00                     | 889.32                             |                      |  |
| 08/03/18 JE                                                       | P000601015 13<br>P000605714 15 | 0 August 2018 1st Biweekly F<br>5 August 2018 2nd Biweekly F                            | ayro<br>Davro                              |                                        | 0.00                                   | 0.00                     | 891.54                             |                      |  |
| 08/18/18 JE                                                       | P000614130 30                  | 8 FY 2019 Encumbrance Projec                                                            | tion                                       |                                        | 0.00                                   | 20,396.12                | 0.00                               |                      |  |
| 08/31/18 JE                                                       | P000614131 38                  | 6 August 2018 3rd Biweekly a                                                            | and M                                      |                                        | 0.00                                   | 0.00                     | 893.12                             |                      |  |
| 08/31/18 JE                                                       | P000614132 31                  | <ol> <li>August 2018 Encumbrance Pr</li> <li>August 2019 Monthly Encumbrance</li> </ol> | cojec<br>Nranc                             |                                        | 0.00                                   | 8,367.48                 | 0.00                               |                      |  |
| 09/14/18 JE                                                       | P000615890 16                  | 5 September 2018 1st Biweekl                                                            | y Pa                                       |                                        | 0.00                                   | 0.00                     | 1,076.80                           |                      |  |
| 09/14/18 JE                                                       | P000615906 16                  | 3 September 1st Biweekly End                                                            | rumbr                                      |                                        | 0.00                                   | -1,076.80                | 0.00                               |                      |  |
| 09/28/18 JE                                                       | P000620883 40                  | 6 September 2018 Monthly Pay<br>0 September 2018 Monthly Pay                            | roll                                       |                                        | 0.00                                   | 0.00                     | 1,266.84                           |                      |  |
| 10/12/18 JE                                                       | np P000626503 16               | 2 March MO PR 2018 328                                                                  |                                            |                                        | 0.00                                   | 0.00                     | 1,266.84                           |                      |  |
| 10/12/18 JE<br>Totals                                             | np P000626509 15               | 9 HR Payroll - Encumbrances                                                             |                                            |                                        | 0.00<br>0.00                           | -1,266.84<br>24,260.00   | 0.00<br>7,176.00                   | -8,379.00            |  |
| 524000 Salaries-Stud                                              | ent Assistants                 | 16200 / 11000                                                                           |                                            | 0.00                                   |                                        |                          |                                    |                      |  |
| 07/06/18 JE                                                       | P000600846 20                  | .s<br>4 July 2018 1st Biweeklv Pav                                                      | rroll                                      |                                        | 0.00                                   | 0.00                     | 895.20                             |                      |  |
| 07/20/18 JE                                                       | P000600848 20                  | 0 July 2018 2nd Biweekly Pay                                                            | roll                                       |                                        | 0.00                                   | 0.00                     | 985.20                             |                      |  |
| 08/03/18 JE                                                       | P000601015 19                  | 2 August 2018 1st Biweekly F                                                            | ауто                                       |                                        | 0.00                                   | 0.00                     | 884.40                             |                      |  |

🖕 🕨 Suggested Sites 🔻 🗿 97.1 The River 🗿 680 The Fan 🧬 ADP Portal 🗿 Facebook 🖨 Google 🗿 PeopleSoft Consolidation < ServiceNow PeopleSoft 🌰 FY20 Budget Narrative - O...

🚹 💌 🔝 👻 🖶 💌 Page 🕶 Safety 💌 Tools 💌 🔞 💌

| udget Manager: McBlroy,Scott<br>epartment: 5510000 Office of Budget &<br>und Code: 10600 Other General | Finance           | Budget Ref:<br>All Fiscal Periods: | 2019<br>No |                        | From Fiscal Year:<br>Acct Period From: | 2019<br>1 (JUL2018)      | To Fiscal Year:<br>Acct Period To: | 2019<br>12 (JUN2019) |     |
|----------------------------------------------------------------------------------------------------|-------------------|------------------------------------|------------|------------------------|----------------------------------------|--------------------------|------------------------------------|----------------------|-----|
| Account                                                                                                | Program/<br>Class | APPRO<br>Budge                     | p<br>ted   | ORG<br><u>Budgeted</u> | Pre-Encum                              | <u>Rncumbrance</u>       | Expended                           | Remaining            | I   |
| 500000 Personal Services                                                                               | 16200 / 110       | 10 485,508                         | .00        |                        |                                        |                          |                                    |                      |     |
| 521000 Salaries-Professional/Admin                                                                     | 16200 / 110       | 00                                 |            | 327,209.00             |                                        |                          |                                    |                      |     |
| 521100 Salaries-Professional/Admin<br>Totals                                                           |                   |                                    |            |                        | 0.00<br>0.00                           | 204,406.00<br>204,406.00 | 82,302.02<br>82,302.02             | 40,500.98            |     |
| 522000 Salaries-Staff                                                                                  | 16200 / 110       | 00                                 |            | 23,057.00              |                                        |                          |                                    |                      |     |
| 522100 Salaries-Staff<br><b>Totals</b>                                                                 |                   |                                    |            |                        | 0.00<br>0.00                           | 24,260.00<br>24,260.00   | 7,176.00<br>7,176.00               | -8,379.00            |     |
| 524000 Salaries-Student Assistants                                                                     | 16200 / 110       | 00                                 |            | 0.00                   |                                        |                          |                                    |                      |     |
| 524100 Salaries-Student Assistants<br>Totals                                                           |                   |                                    |            |                        | 0.00<br>0.00                           | 0.00<br><b>0.00</b>      | 5,739.60<br>5,739.60               | -5,739.60            |     |
| 551000 FICA                                                                                            | 16200 / 110       | 00                                 |            | 26.864.00              |                                        |                          |                                    |                      |     |
| 551100 FICA-Employer                                                                                   |                   |                                    |            |                        | 0.00                                   | 12,934.97                | 5,194.50                           |                      | - 1 |
| 551200 FICA-Employer Medicare<br>Totals                                                                |                   |                                    |            |                        | 0.00<br>0.00                           | 3,025.21<br>15,960.18    | 1,214.84<br>6,409.34               | 4,494.48             |     |
|                                                                                                    |                   |                                    |            |                        |                                        | ,                        | .,                                 | .,                   | - 1 |
| 552000 Retirement Systems<br>552100 Retirement Plans - TRS                                             | 16200 / 110       | 0                                  |            | 73,384.00              | 0.00                                   | 46,072.79                | 18,737.17                          |                      | - 1 |
| Totals                                                                                                 |                   |                                    |            |                        | 0.00                                   | 46,072.79                | 18,737.17                          | 8,574.04             | - 1 |
| 553000 Group Insurance                                                                                 | 16200 / 110       | 00                                 |            | 34,994.00              |                                        |                          |                                    |                      | - 1 |
| 553111 Grp Hlth Ins - Blue Choice HMO                                                                  |                   |                                    |            |                        | 0.00                                   | 14,693.13                | 4,897.71                           |                      | - 1 |
| 553123 Grp Hith Ins - PPO ALT<br>553128 Grp Hith Ins - HDHP ALT                                        |                   |                                    |            |                        | 0.00                                   | -374.41<br>10,857.78     | 3,619.26                           |                      | - 1 |
| 553201 Grp Life Ins-Basic Life-Regent                                                                  |                   |                                    |            |                        | 0.00                                   | 304.22                   | 143.50                             |                      | - 1 |
| Totals                                                                                                 |                   |                                    |            |                        | 0.00                                   | 25,480.72                | 10,636.00                          | -1,122.72            | - 1 |
| Personal Services Total                                                                                |                   | 485,508                            | .00        | 485,508.00             | 0.00                                   | 316,179.69               | 131,000.13                         | 38,328.18            |     |
|                                                                                                    |                   |                                    |            |                        |                                        |                          |                                    |                      |     |
| 600000 Travel                                                                                          | 16200 / 110       | 16,856                             | .00        |                        |                                        |                          |                                    |                      |     |
| 641000 Travel - Employee                                                                               | 16200 / 110       | 10                                 |            | 0.00                   |                                        |                          |                                    |                      |     |
| Report ID: BORRG045 Date: 10/17/2018 @ 16                                                              | 5:51:33 DB=F      | PROD V                             | Version#:  | 5.34                   |                                        |                          | Page: 1                            |                      |     |

- 0 X